## **Configuring MySQL and Creating a Database**

- 1. Choose which computer in your office will act as the server.
- 2. Go to the Downloads section of our website. Click on the file **MySQL v5.6.10** file at the bottom of the page. This will let you save the Microsoft Installer for MySQL on your computer. Once the file has been saved, double-click it to start the installer. (Windows may ask "Do you want to allow the following program from an unknown publisher to make changes to this computer?"; click **Yes**.)
- 3. Windows may ask "Do you want to run this file?"; if it does, click Run.

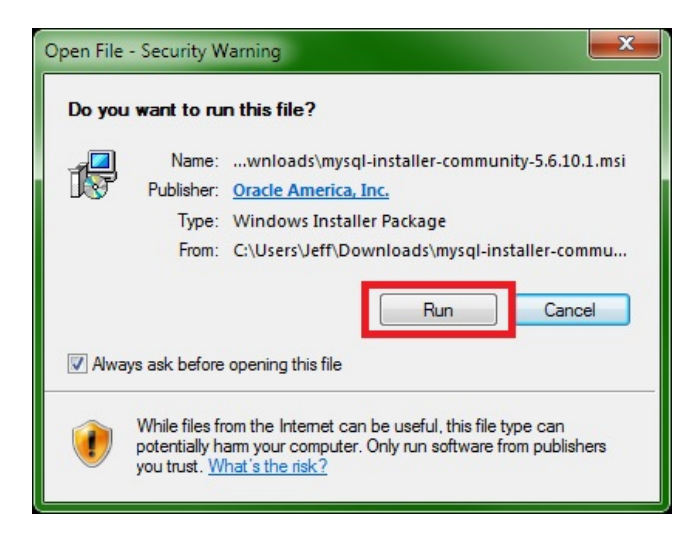

4. At the title window, click "Install MySQL Products"

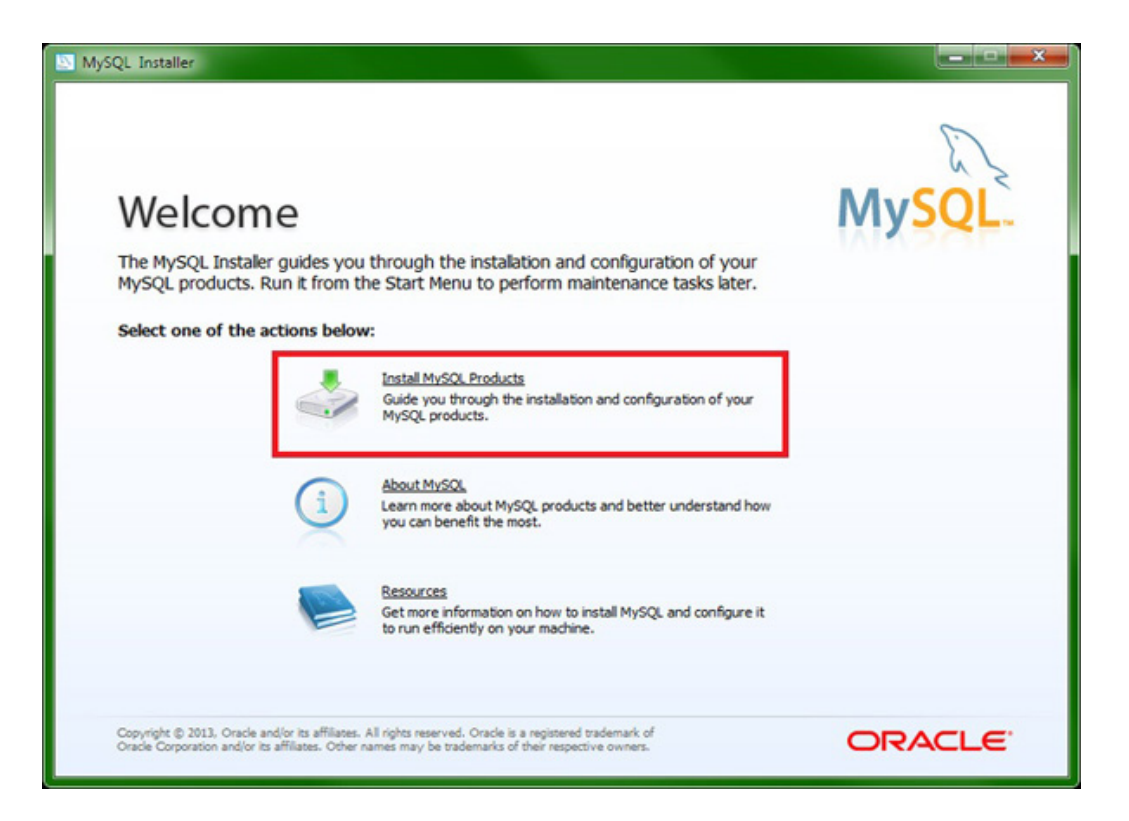

5. On the next window, select "I accept the license terms" and click Next again.

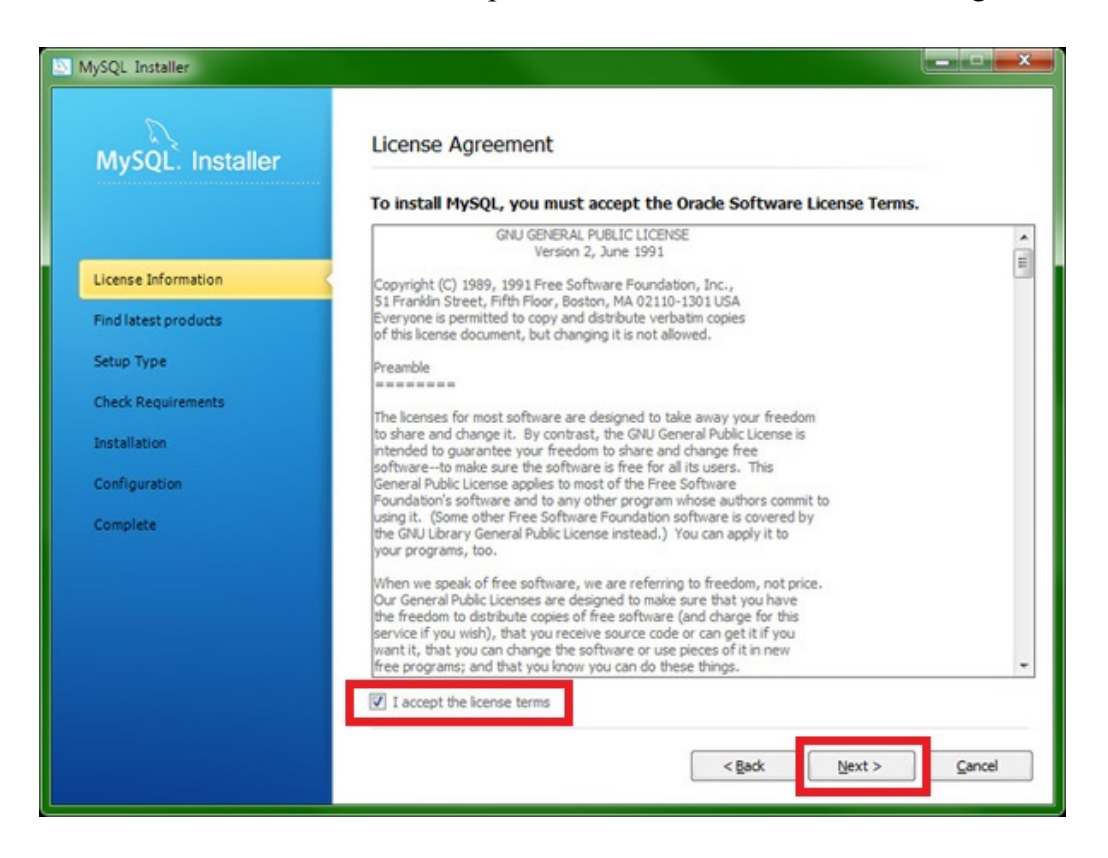

6. At the Find latest products window, jump to the bottom and select the "Skip the check for updates(not recommended)" option, and click **Next**. (They may not recommend but we do!)

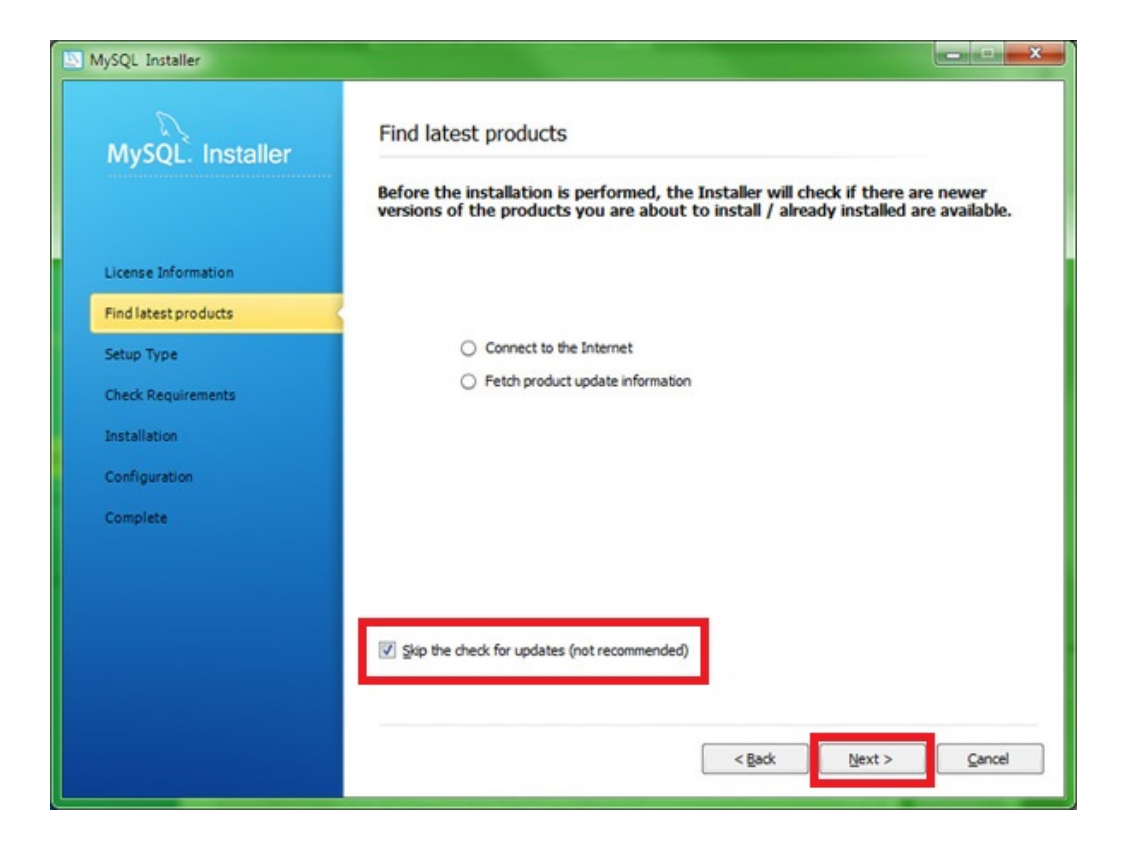

7. Select the "Server only" option on the Choosing a Setup Type window, click Next.

| MvSOL. Installer              | Choosing a Setup Type                                                                |                                                                                                    |  |
|-------------------------------|--------------------------------------------------------------------------------------|----------------------------------------------------------------------------------------------------|--|
|                               | Please select the Setup Type that su                                                 | iits your use case.                                                                                                    |  |
| License Information           | Developer Default<br>Installs all products needed for<br>MySQL development purposes. | Setup Type Description<br>Installs only the MySQL Server. This type should<br>be used where you want to deploy a MySQL<br>Server, but will not be developing MySQL |  |
| Setup Type                    | Server only<br>Installs only the MySQL Server                                        | appications.                                                                                                    |  |
| Check Requirements            | product.                                                                             |                                                                                                    |  |
| Installation<br>Configuration | Client only<br>Installs only the MySQL Client<br>products, without a server.         |                                                                                                    |  |
| Complete                      | © Full                                                                               | Installation Path:                                                                                                    |  |
|                               | Installs all included MySQL products<br>and features.                                | C:\Program Files\MySQL\                                                                                                    |  |
|                               | Custom                                                                               | Data Path:                                                                                                    |  |
|                               | Manually select the products that<br>should be installed on the system.              | C: \ProgramData \MySQL \MySQL Server 5.6\                                                                                                    |  |
|                               |                                                                                      |                                                                                                    |  |

8. The following screen titled Check Requirements should be blank and you can simply click Next again.

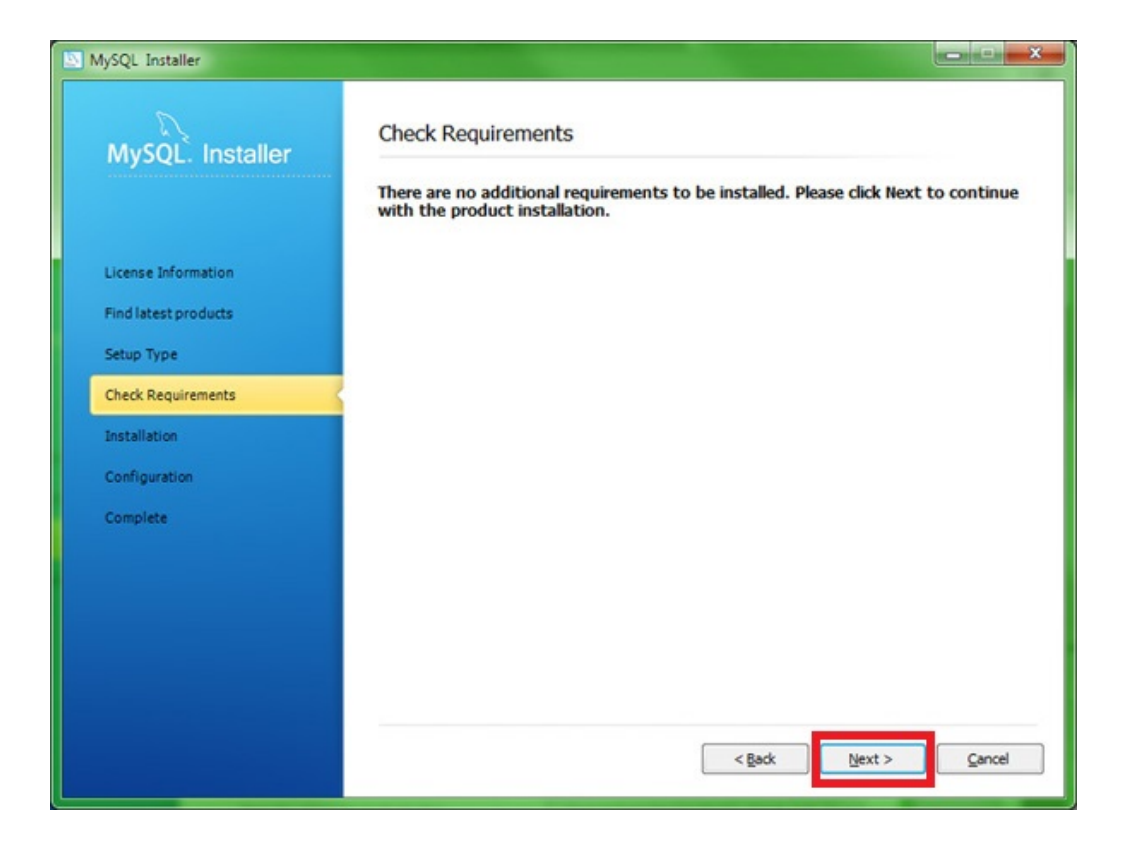

9. On the Installation Progress window you should see "MySQL Server 5.6.10" listed as the only product. Simply click **Execute** and wait for MySQL to install the server on your machine.

| MySQL. Installer     | Installation Progress                              |                  |          |       |
|----------------------|----------------------------------------------------|------------------|----------|-------|
|                      | The following products will be insta               | lled or updated. |          |       |
|                      | Product                                            | Status           | Progress | Notes |
| License Information  | MySQL Server 5.6.10                                | To be installed  |          |       |
| Find latest products |                                                    |                  |          |       |
| Setup Type           |                                                    |                  |          |       |
| Check Requirements   |                                                    |                  |          |       |
| Installation         |                                                    |                  |          |       |
| Configuration        |                                                    |                  |          |       |
| Complete             |                                                    |                  |          |       |
|                      |                                                    |                  |          |       |
|                      |                                                    |                  |          |       |
|                      |                                                    |                  |          |       |
|                      | Click [Execute] to install or update the following | ng packages      |          |       |

10. Once you see "Install success" listed under the status for "MySQL Server 5.6.10" the **Next** button will illuminate, Click on the illuminated **Next** button twice to begin Configuration.

| Installation Progress                |                                                                                                    |                                                                                                    |                                                                                                    |
|--------------------------------------|----------------------------------------------------------------------------------------------------|----------------------------------------------------------------------------------------------------|----------------------------------------------------------------------------------------------------|
| The following products will be insta | alled or updated.                                                                                        |                                                                                                    |                                                                                                    |
| Product                              | Status                                                                                                   | Progress                                                                                                    | Notes                                                                                                    |
| S MySQL Server 5.6.10                | Install success                                                                                          |                                                                                                    |                                                                                                    |
|                                      |                                                                                                    |                                                                                                    |                                                                                                    |
|                                      |                                                                                                    |                                                                                                    |                                                                                                    |
|                                      |                                                                                                    |                                                                                                    |                                                                                                    |
|                                      |                                                                                                    |                                                                                                    |                                                                                                    |
|                                      |                                                                                                    |                                                                                                    |                                                                                                    |
|                                      |                                                                                                    |                                                                                                    |                                                                                                    |
|                                      |                                                                                                    |                                                                                                    |                                                                                                    |
|                                      |                                                                                                    |                                                                                                    |                                                                                                    |
|                                      |                                                                                                    |                                                                                                    |                                                                                                    |
| Show Details >                       |                                                                                                    |                                                                                                    |                                                                                                    |
|                                      | < <u>B</u> ack                                                                                           | Next >                                                                                                    | Cancel                                                                                                    |
|                                      | Installation Progress The following products will be insta Product ©  MySQL Server 5.6.10 Show Details > | Installation Progress The following products will be installed or updated.  Product Status  MySQL Server 5.6.10 Install success  Show Details > | Installation Progress The following products will be installed or updated.  Product Status Progress  MySQL Server 5.6.10 Install success  Show Details >  < Bock Next > |

11. Under "Server Configuration Type". Choose "Server Machine" as the Config Type. Make sure that "Enable TCP/IP Networking" is checked, the Port Number as 3306, and "Open Firewall port for network access" is checked. Click **Next**.

| MySQL Installer      |                                                                                                    |        |
|----------------------|----------------------------------------------------------------------------------------------------|--------|
| MySQL. Installer     | MySQL Server Configuration                                                                                                    | 1/3    |
|                      | Server Configuration Type                                                                                                    |        |
|                      | Choose the correct server configuration type for this MySQL Server<br>installation. This setting will define how much system resources are assigned |        |
| License Information  | to the MoSQL Server instance.                                                                                                    |        |
| Find latest products | Config Type: Server Machine                                                                                                    |        |
| Setup Type           |                                                                                                    |        |
| Check Requirements   | Enable this to allow TCP/IP networking. Only localhost connections                                                                                  |        |
| Installation         | Port Number 3306                                                                                                    |        |
| Configuration        | Open Firewall port for network access                                                                                                    |        |
| Complete             |                                                                                                    |        |
|                      | Advanced Configuration                                                                                                    |        |
|                      | Select the checkbox below to get additional configuration page where<br>you can set advanced opotions for this server instance.                     |        |
|                      | Show Advanced Options                                                                                                    |        |
|                      |                                                                                                    |        |
|                      |                                                                                                    |        |
|                      |                                                                                                    |        |
|                      | < <u>B</u> ack <u>N</u> ext >                                                                                                    | Cancel |

12. Choose a root password for the database. This password will allow a user to make changes and create new users. Root is to MySQL as Administrator is to Windows. Do not lose this password.

| MySQL. Installer     | MySQL Sen    | ver Configuration                                                |                                            | 2/3        |
|----------------------|--------------|------------------------------------------------------------------|--------------------------------------------|------------|
|                      | Root Accourt | nt Password                                                      |                                            |            |
|                      |              | Enter the password for the ro<br>this password in a secure place | ot account. Please remember to store<br>e. |            |
| License Information  | TOOL         | MySQL Root Password:                                             |                                            | 1          |
| Find latest products |              | Repeat Password:                                                 |                                            |            |
| Setup Type           |              |                                                                  | Password minimum length: 4                 |            |
| Check Requirements   |              |                                                                  |                                            |            |
| Installation         | MySQL User   | Accounts                                                         |                                            |            |
| Configuration        |              | Create MySQL user accounts                                       | for your users and applications.           |            |
| Complete             |              | M.CO. Harrison I                                                 | line Dala                                  | Add Llear  |
|                      |              | Hysiqi üsername r                                                | lost User Kole                             | Editilicar |
|                      |              |                                                                  |                                            | Eur oser   |
|                      |              |                                                                  |                                            | Pacie con  |
|                      |              |                                                                  |                                            |            |
|                      |              | L                                                                |                                            |            |
|                      |              |                                                                  | < Back Next >                              | Cancel     |

13. Click Add User, fill out the "Username" field as well as the "Password" and "Confirm Password" fields to create the user Trash Flow will use. *(Please write this information down as well; you will need it shortly.)* Leave the Host and Role settings at their defaults. After completing the form click OK. Click Next.

| MySQL User Details          |                               | x   |
|-----------------------------|-------------------------------|-----|
| Please specify the username | e, password, and database rol | le. |
| Username                    |                               | Δ   |
| Server Host                 | <all (%)="" hosts=""></all>   |     |
| Role                        | DB Admin 👻                    |     |
| Authentication              | MySQL                         |     |
| Password                    |                               | Δ   |
| Confirm Password            |                               |     |
|                             |                               |     |
|                             | <u>O</u> K <u>C</u> ancel     |     |

14. The final window for MySQL Server Configuration should need no changes. Just be absolutely sure that "Start the MySQL Server at System Startup" is selected and click **Next**.

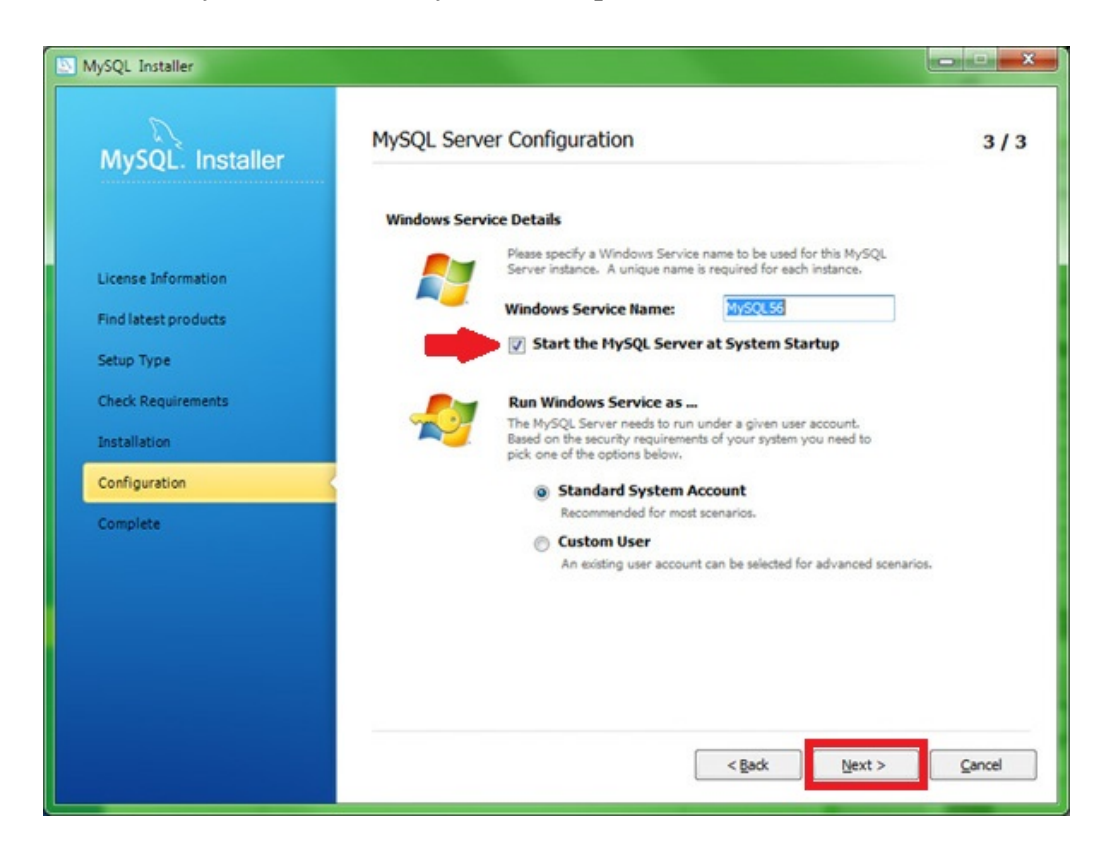

15. The MySQL installer will now configure the server for you. Click the **Next** button as soon as you see it illuminate.

| MySQL. Installer     | Configuration Overview                         |                        |          |
|----------------------|------------------------------------------------|------------------------|----------|
|                      | The following products will now be configured. |                        |          |
|                      | Product                                        | Action to be performed | Progress |
| License Information  | MySQL Server 5.6.10                            |                        |          |
| Find latest products |                                                |                        |          |
| Setup Type           |                                                |                        |          |
| Check Requirements   |                                                |                        |          |
| Installation         |                                                |                        |          |
| Configuration        |                                                |                        |          |
| Complete             |                                                |                        |          |
|                      |                                                |                        |          |
|                      |                                                |                        |          |
|                      |                                                |                        |          |
|                      | Show Details >                                 |                        |          |

16. You're finished installing MySQL server! Simply click the Finish button to exit the installer.

| MySQL Installer                                                                                                  | Constraints.                                                            | X-     |
|----------------------------------------------------------------------------------------------------|-------------------------------------------------------------------------|--------|
| MySQL. Installer                                                                                                 | Installation Complete<br>The installation procedure has been completed. |        |
| License Information<br>Find latest products<br>Setup Type<br>Check Requirements<br>Installation<br>Configuration | Cgpy Log to Clipboard                                                   |        |
| Complete                                                                                                    | < Back Einish                                                           | Gancel |

## You can now connect Trash Flow 3 to the database.

1. Click Start > All Programs > TrashFlow 3 > SelectDB.

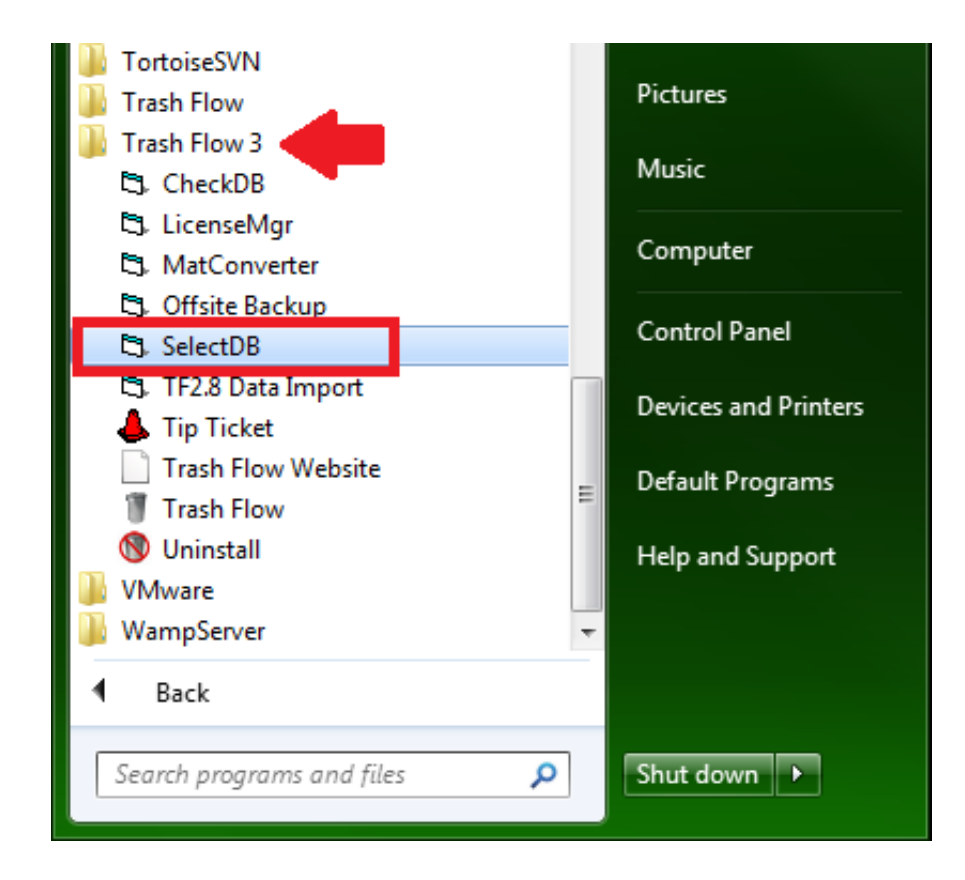

2. Choose New MySQL Connection

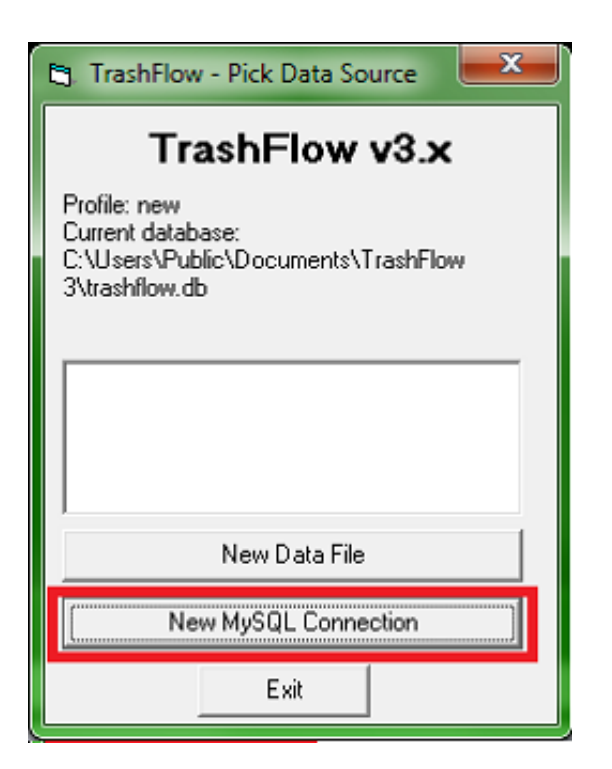

3. Create a profile name (we suggest using your business name). Enter the username and password you created earlier and press **Search for MySQL**. Once Trash Flow has found the server press **OK**.

| 🔄. Connect to MySQL Database | 🔄 Connect to MySQL Database          |
|------------------------------|--------------------------------------|
| Connect to MySQL Database    | Connect to MySQL Database            |
| Profile:: profile_name       | SelectDB                             |
| Username: tfuser             | MySQL server found at 192.168.24.209 |
| Password: xxxxxx             | injog site in the second second      |
| Hostname:                    | ОК                                   |
| Database: trashflow          |                                      |
| Port: 3306                   | Port: 3306                           |
| Test Connection Save Cancel  | Test Connection Save Cancel          |
| Search for MySQL             | Search for MySQL                     |

4. Press Test Connection. You should see "Database Connection Successful". Press OK and Save

| Connect to MySQL Database   | 😋. Connect to MySQL Database |  |  |
|-----------------------------|------------------------------|--|--|
| Connect to MySQL Database   | Connect to MySQL Database    |  |  |
| Profile:: profile_name      | Profile: profile_name        |  |  |
| Username: tfuser            | Username: tfuser             |  |  |
| Password: xxxxxxx           | Password:                    |  |  |
| Hostname: 192.168.24.209    | Hostname: 192.168.24.209     |  |  |
| Database: trashflow         | Database: trashflow          |  |  |
| Port: 3306                  | Port 3306                    |  |  |
| Test Connection Save Cancel | Test Connection Save Cancel  |  |  |
| Search for MySQL            | Search for MySQL             |  |  |

Can't find what you're looking for? Call Trash Flow Technical Support 24 hours a day at 800-708-8642.